# GG

# **GO** internet

Manuale di INSTALLAZIONE per connessioni fibra FTTH Serie TP-Link Archer VR 1200v .VR 1210v

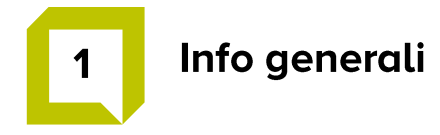

Il modem fornito permette di collegare il pc, o qualsiasi altro dispositivo, alla rete ultra veloce in fibra ottica (FTTH) GO internet.

La confezione è composta da:

| 1. Modem TP-Link Archer VR1200v o 1210v | 2. Basamento di supporto          |
|-----------------------------------------|-----------------------------------|
|                                         |                                   |
| 3. VDSL splitter                        | 4. Alimentatore                   |
| a wa masana a marina                    |                                   |
| 5. Doppino telefonico (RJ11)            | 6. Cavo LAN (ethernet) da 1 metro |
|                                         |                                   |

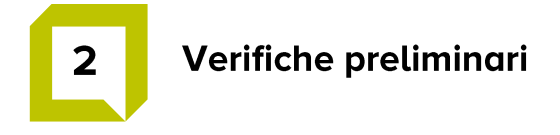

Per una corretta fase d'installazione del modem verificare i seguenti stati:

- A. Verificare che tutte le componenti della scatola, riportate a pagina 2, siano presenti
- **B.** Individuare dove il tecnico ha installato il terminatore di fibra ottica (ONT, vedi foto di seguito) e verificare che le luci Power e PON siano accese come in figura

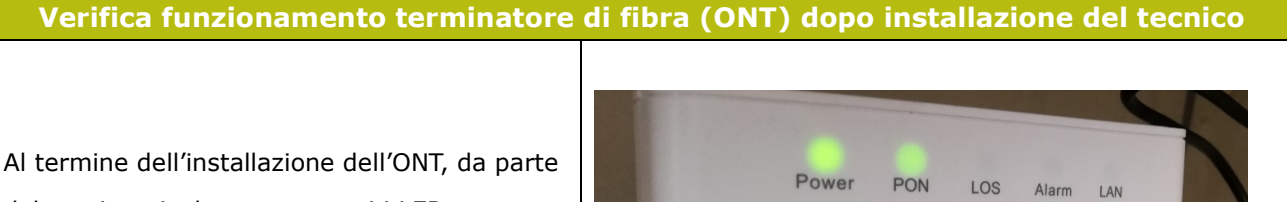

del tecnico, risulteranno accesi i LED - Power

- PON

Verificare di possedere il cavo LAN (ethernet) presente nella confezione dell'apparato ONT installato dal tecnico.

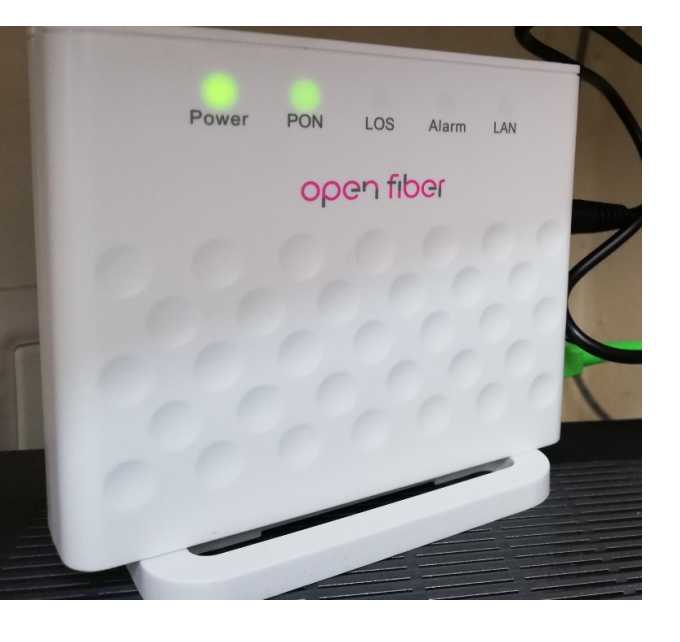

- **C.** Assicurarsi che nelle vicinanze del terminatore ottico (ONT) sia presente un'ulteriore presa di corrente per alimentare il modem fornito da GO internet, in caso contrario, dotarsi di una ciabatta o doppia presa.
- **D.** Fare una foto sull'etichetta del retro del modem o annotarsi la password riportata.

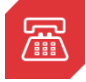

Per assistenza siamo a tua disposizione chiamandoci al numero 075 782 91 00, o scrivendoci via e-mail ad assistenzaclienti@gointernet.it

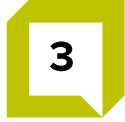

# Installazione del modem

Dotarsi dei seguenti elementi

- modem (pagina 2 figura 1)
- cavo alimentatore del modem (pagina 2 figura 4)
- cavo LAN (cavo ethernet presente nella confezione del terminatore di fibra ONT installato dal tecnico)

| Fase | Descrizione                                                                                                    |
|------|----------------------------------------------------------------------------------------------------|
| 1    | Collegare il modem alla rete elettrica tramite alimentatore                                                                                                    |
| 2    | Collegare il cavo LAN (cavo ethernet presente nella confezione dell'ONT installato dal tecnico) dalla porta <b>WAN del modem</b> alla porta <b>LAN</b> del terminatore di fibra ottica (ONT) |
| 3    | Premere il pulsante di accensione On/Off che deve essere in posizione "ON"                                                                                                    |

#### **Fase 1** – descrizione illustrata

Collegare il modem alla rete elettrica tramite alimentatore

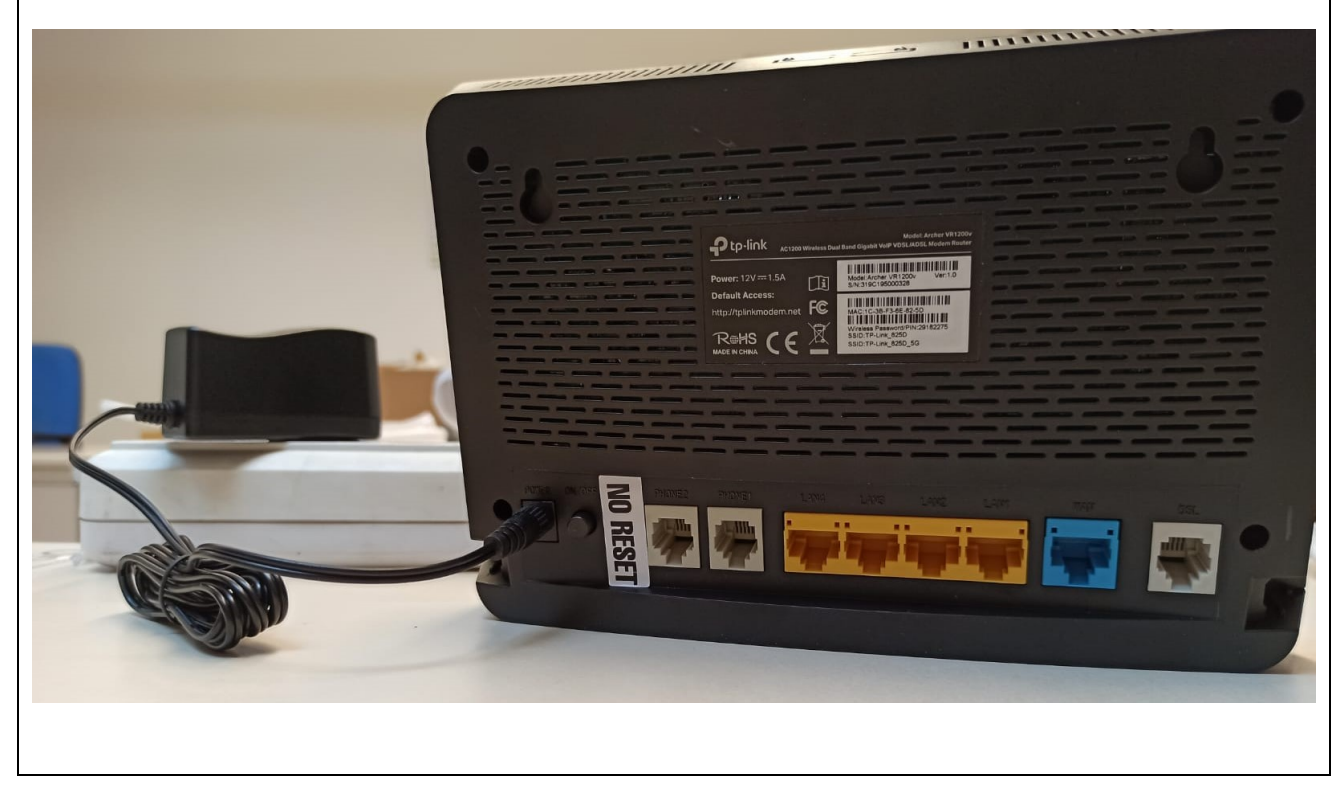

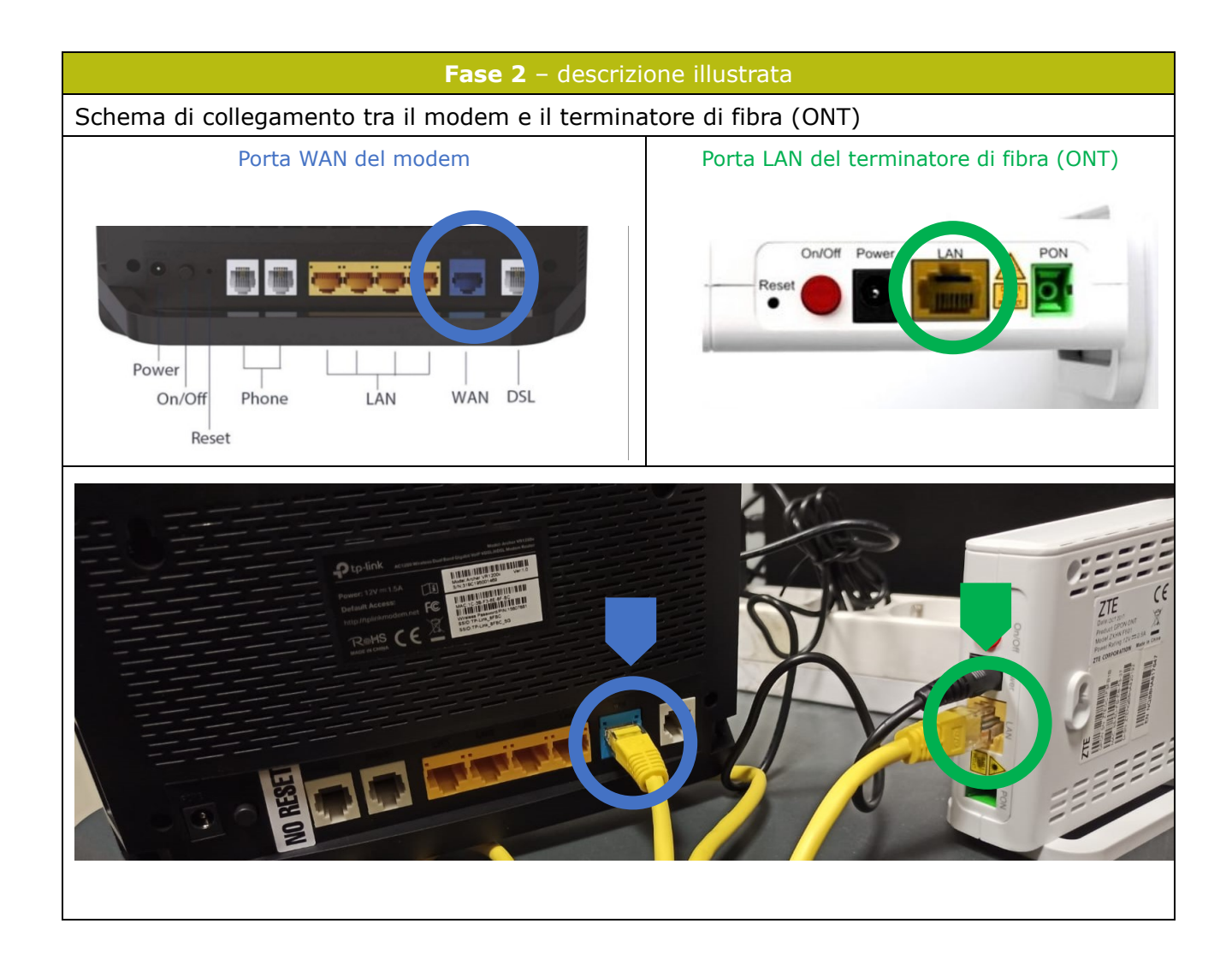

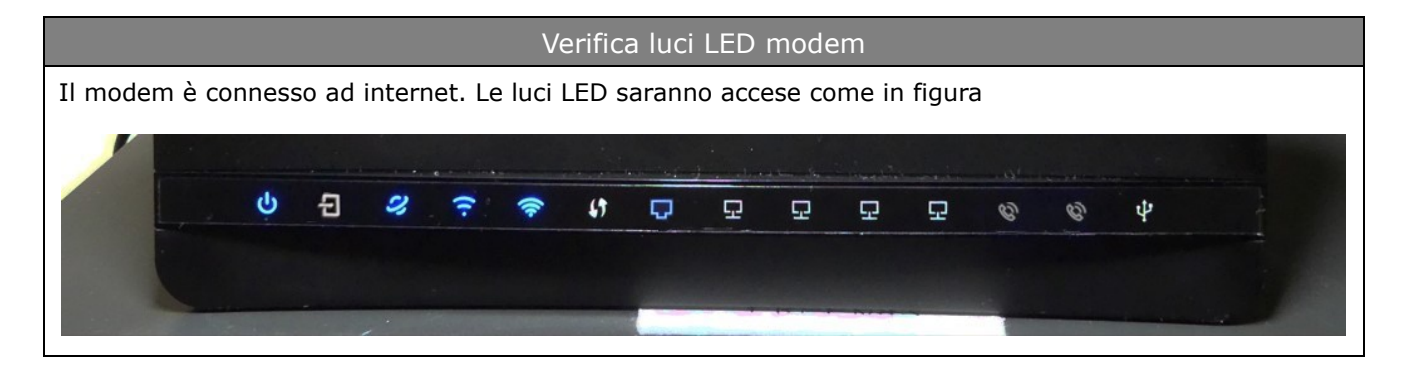

| Verifica luci LED del te                                 | erminatore di fibra (ONT) |
|----------------------------------------------------------|---------------------------|
| Al termine del collegamento con cavo ethernet tra        |                           |
| modem e ONT, risulteranno accesi i LED                   | Power PON Los u           |
|                                                          | LOS Alarm LAN             |
| - Power                                                  | open fiber                |
| - PON                                                    |                           |
| - LAN                                                    | -                         |
|                                                          | E - COOLCO                |
| Nel caso lo stato delle luci non corrispondesse a questo |                           |
| schema, interrompere la procedura e contattare           |                           |
| l'assistenza clienti.                                    |                           |
|                                                          |                           |
|                                                          |                           |
|                                                          |                           |

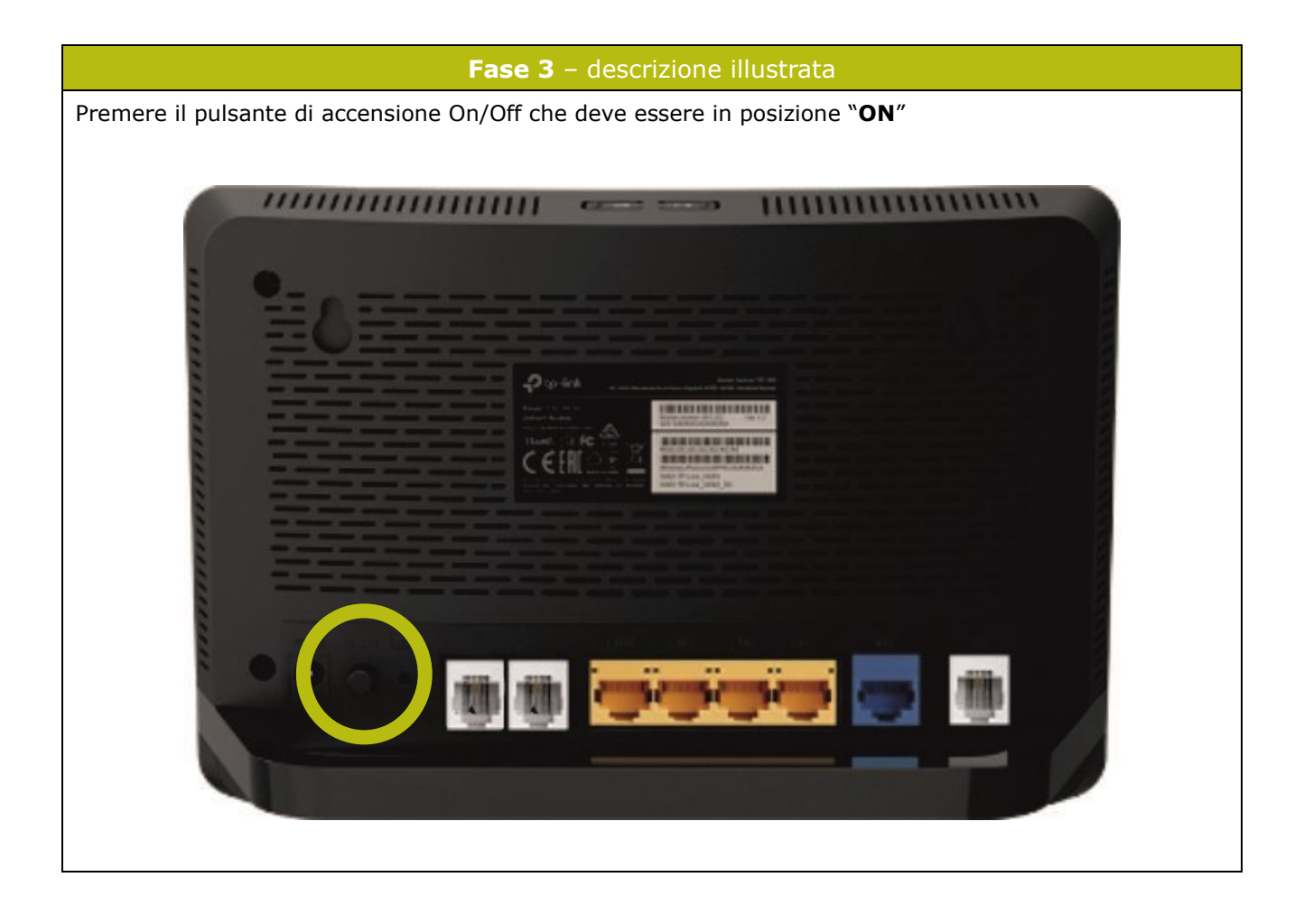

# Collegamento ad internet

### A. Collegamento alla rete internet tramite Wi-Fi

- 1. Abilita il Wi-Fi sul tuo dispositivo (PC, tablet, smartphone)
- 2. Seleziona la rete GOinternet\_

Il modem fornisce due tipologie di WiFi:

2.4 Ghz e 5 Ghz che possono essere utilizzate indifferentemente secondo le proprie esigenze.

Inserisci la password che trovi sul retro del modem

| Seleziona la rete Gointer | net_ | Inserisci la password     |  |  |
|---------------------------|------|---------------------------|--|--|
| ← Wi-Fi                   |      | GOinternet_8FBC           |  |  |
| Reti disponibili          | 0    | ·······                   |  |  |
| 중 GOinternet_8FBC_5G 56   |      | Opzioni avanzate Connetti |  |  |
| 중 GOinternet_8FBC_2.4G    |      | 1 2 3 4 5 6 7 8 9 0       |  |  |
| xxxxxx                    |      | qwertyui op               |  |  |
| XXXXXXX                   |      | asdfghjkl<br>↑zxcvbnm ⊗   |  |  |
| xxxxxx                    |      | ?123 , 🗸                  |  |  |

# Note: Modifica della password di accesso alla rete internet tramite Wi-Fi

- 1. Apri il browser di navigazione (ad es. Google Chrome)
- 2. Digita nella barra degli indirizzi: 192.168.1.1 e premere invio

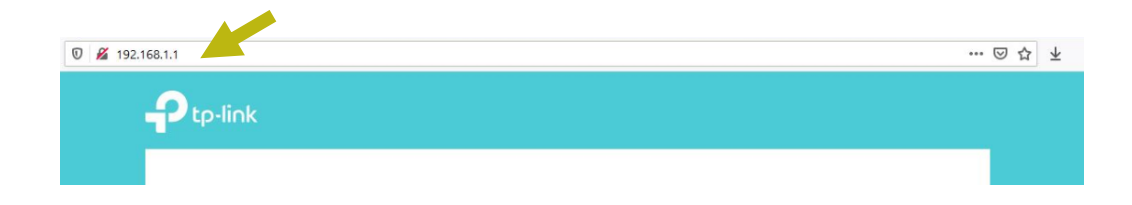

 Dopo l'apertura della pagina seguente, inserisci le seguenti credenziali e clicca su "Log in" Username: Gointernet\_01

© ≇ 192.168.1.1 ···· © ☆ ± Personal deservoire? Log in

Password: serial number indicato sul retro del modem

4. Dopo l'apertura della pagina seguente, clicca sul pulsante "Wireless"

| 0 🔏 🗝 192.168.1.1   |                                                                                                    | 〇 〇 千        | II\ 🖸 🏶 |
|---------------------|----------------------------------------------------------------------------------------------------|--------------|---------|
| Ptp-link            | Quick Selup Basic Advanced English V Control Large et                                                                     | ¥€<br>Reboot |         |
| Q. Search           |                                                                                                    | 0            |         |
| 🐴 Network Map       | ···· 😚 🗟                                                                                                    |              |         |
| Internet            | Internet Archer VR1200V                                                                                                   |              |         |
| Mireless            |                                                                                                    |              |         |
| 😵 Telephony         |                                                                                                    |              |         |
| 💋 USB Sharing       |                                                                                                    |              |         |
| C Parental Controls | Vitretes Cierta Vitre Cierta Priore Cob Dak                                                                               |              |         |
|                     | Internet                                                                                                    |              |         |
|                     | Internet Status: Disconnected                                                                                             |              |         |
|                     | PPP connection failed. Please contact your Internet service provider to confirm if your line is in good condition. If the | •            |         |
|                     | protein still exists, prease contact IP-Link technical support or numer neip.                                             |              |         |
|                     | IP Address: 0.0.0.0                                                                                                    |              |         |
|                     | DNS Server: 0 0 0 0 0 0 0 0 0                                                                                             |              |         |
|                     | Gateway: 0.0.0.0                                                                                                    |              |         |

www.gointernet.it

 Inserire una nuova password nel campo "Password" per entrambe le reti presenti e clicca sul tasto "Salva" per rendere effettiva la nuova password scelta.

| 0 2 192.168.1.1    |                 |           |                             |          |               |                     | ⊠ ☆    |
|--------------------|-----------------|-----------|-----------------------------|----------|---------------|---------------------|--------|
|                    | Quick Setup     | Di Base   | Avanzate                    | Italiano | ~             | <b>ک</b><br>Log out | Ravvio |
| Q Ricerca          |                 |           |                             |          |               |                     |        |
| 📥 Mappa Rete       | Impostazioni    | Wireless  |                             |          |               |                     | ()     |
|                    | Rete Wireless : | 2.4GHz    | <ul> <li>Abilita</li> </ul> |          |               |                     |        |
| Internet           | Nome della ret  | e (SSID): | Gointernet_E174_2.4G        |          | SSID nascosto |                     |        |
| D. Himiser         | Password:       |           | gointernet123               |          |               |                     |        |
| MI WITCHESS        |                 |           |                             |          |               |                     |        |
| 😵 Telefonia        | Rete Wireless   | 5GHz      | 🗹 Abilita                   |          |               |                     |        |
|                    | Nome della ret  | (SSID):   | Gointernet_E174_5G          |          | SSID nascosto |                     |        |
| Condivisione USB   | Password        |           | gointernet123               |          |               |                     |        |
| C Parental Control |                 |           |                             |          |               | Sa                  | ilva   |
|                    |                 |           |                             |          |               |                     |        |

Importante: se al primo accesso hai utilizzato la password di default descritta sul retro del modem, è necessario aggiornare la password, con la nuova appena create, su tutti i dispositivi Wi-Fi connessi.

# **B.** Collegamento alla rete internet tramite cavo LAN

**Collega** il modem al tuo PC tramite il cavo LAN (ethernet) presente all'interno della scatola (pagina 2 – figura 6). Qualora sia presente una rete cablata, collega il cavo LAN allo SWITCH di rete.

In caso di collegamento del PC tramite cavo LAN, per accedere ad internet, non è necessario selezionare la rete GO internet e inserire la password.

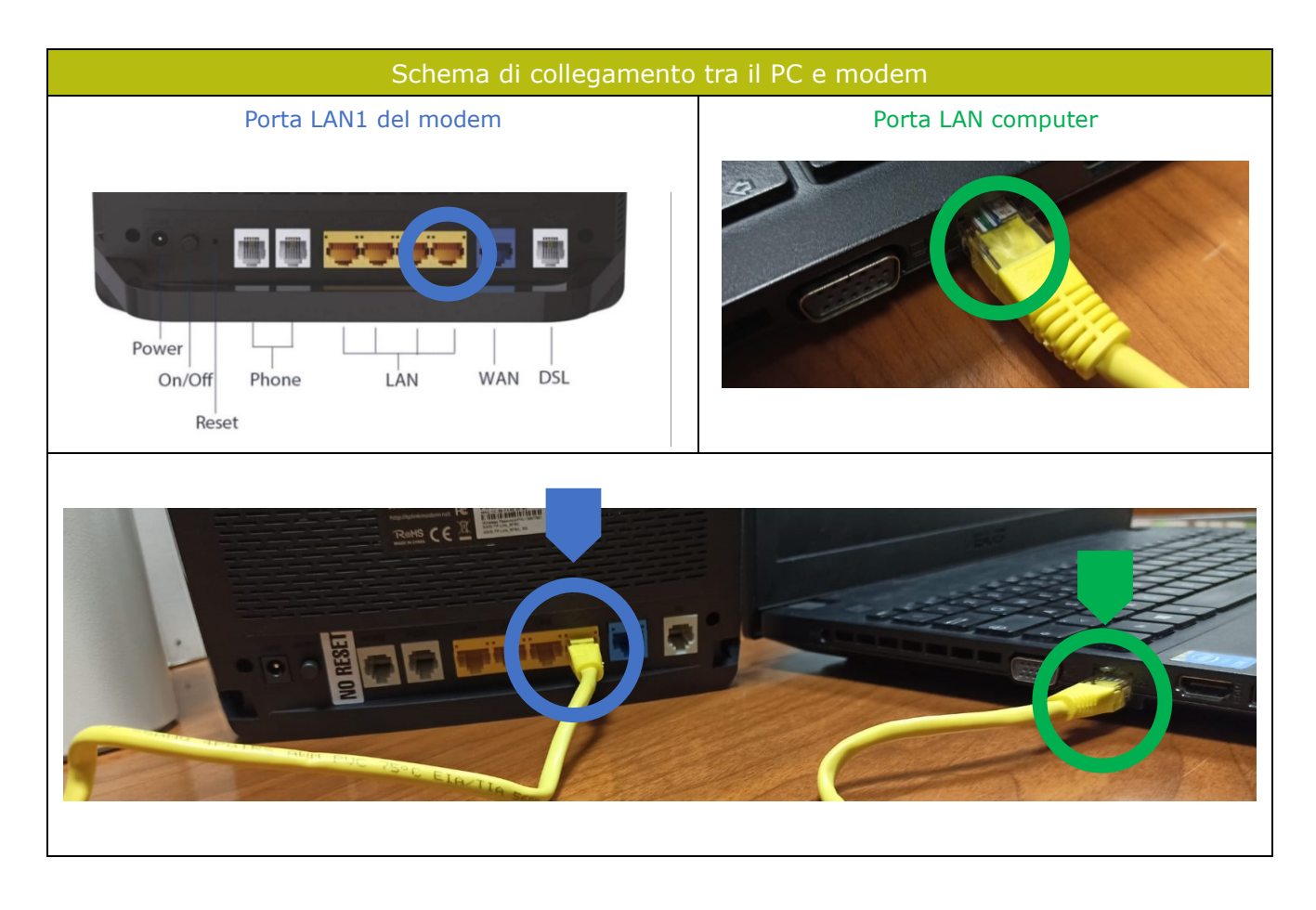

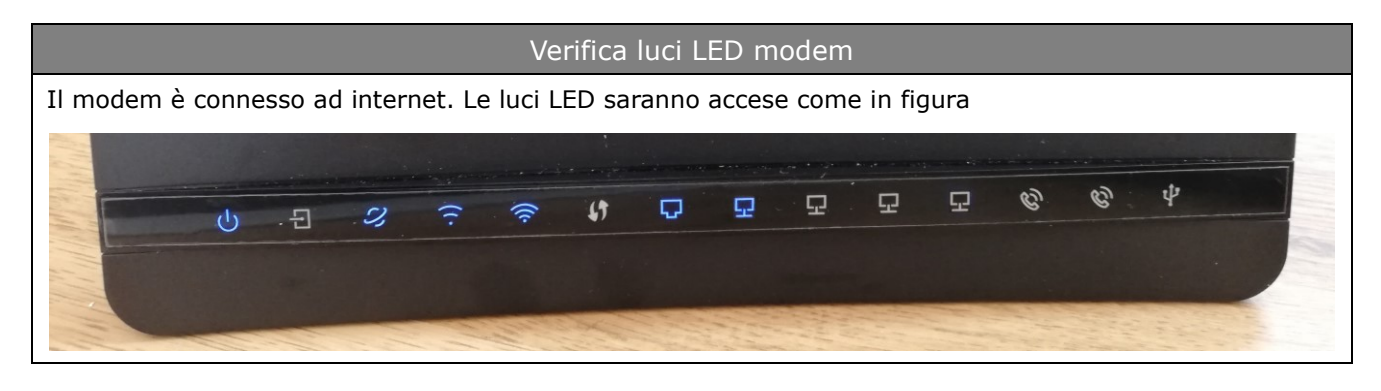

www.gointernet.it

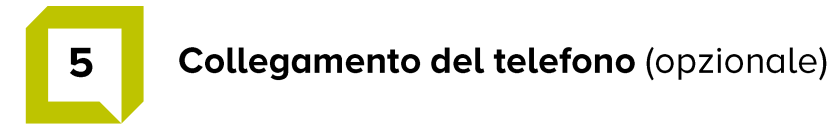

Se il servizio VoIP è previsto dal contratto, collegare la porta **PHONE1** del modem, all'apparecchio telefonico tramite doppino telefonico (cavo RJ11, pagina 2 - foto 5)

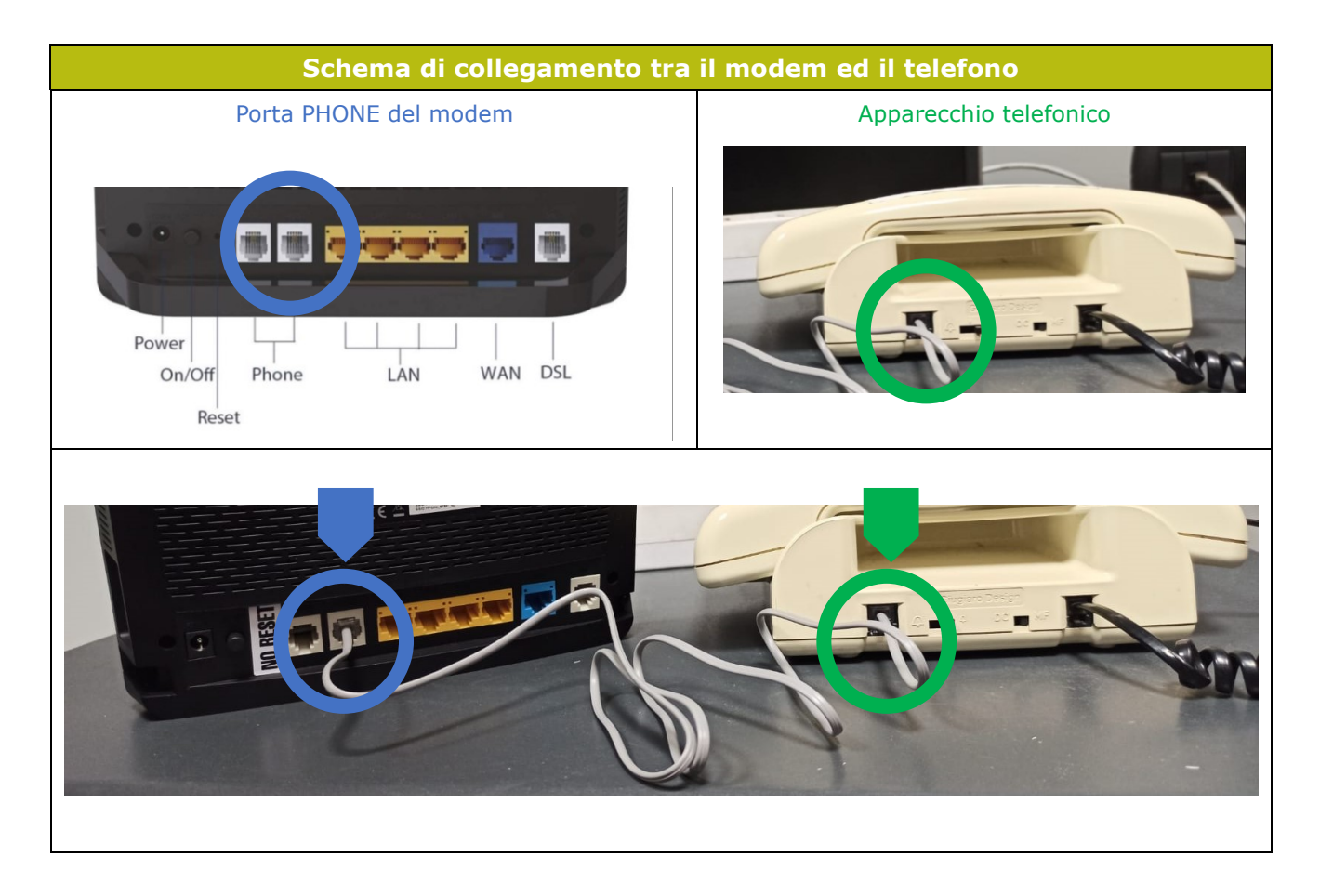

# Il telefono è connesso al modem. Il LED raffigurante il telefono è acceso

www.gointernet.it

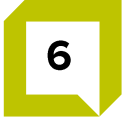

# **Riepilogo installazione**

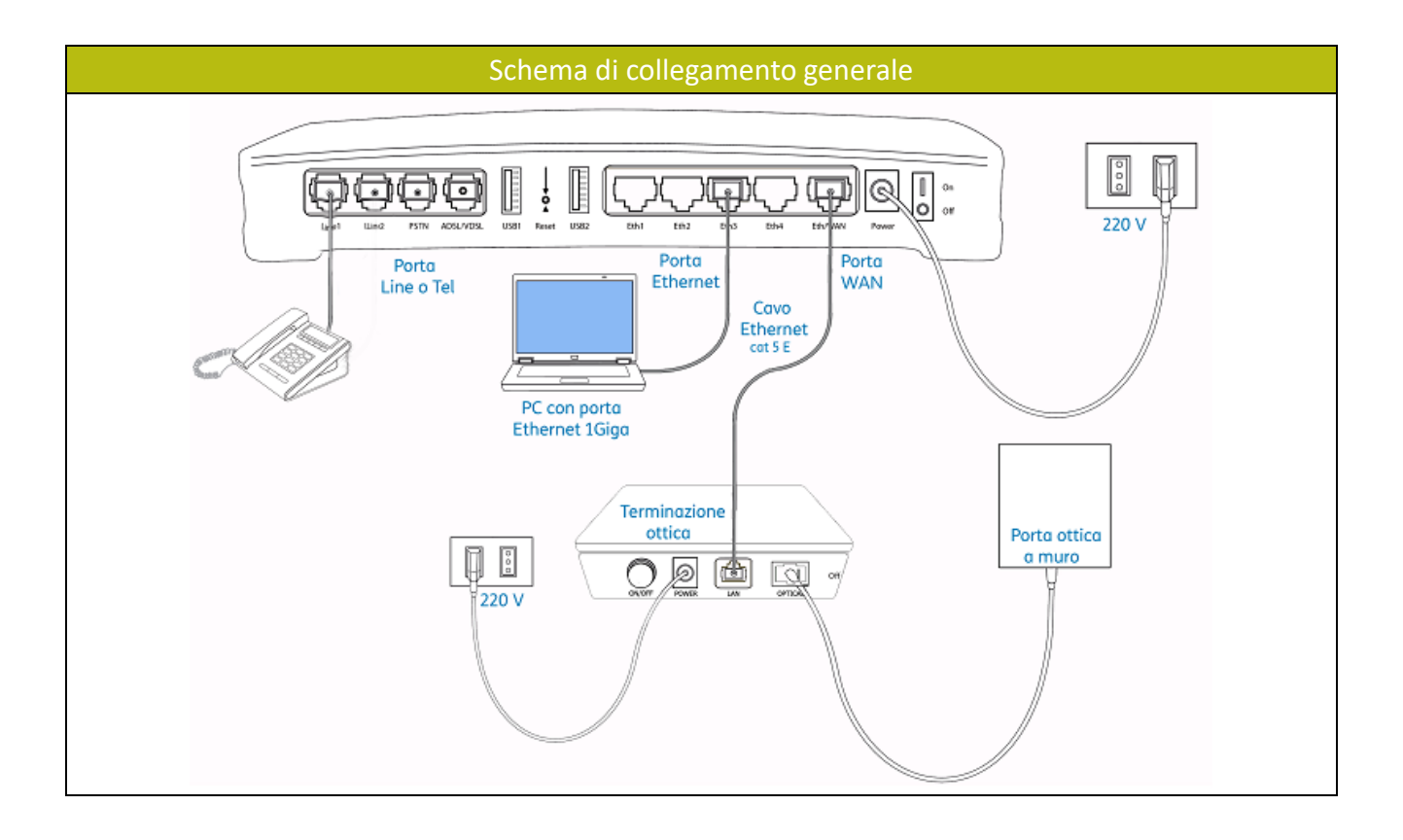

Per assistenza siamo a tua disposizione chiamandoci al numero 075 782 91 00, o scrivendoci via e-mail ad assistenzaclienti@gointernet.it

# **Descrizione LED modem**

| LED |                 | STATO                            | DESCRIZIONE                                                                                                    |  |
|-----|-----------------|----------------------------------|----------------------------------------------------------------------------------------------------|--|
| ს   | Power           | Acceso<br>Spento                 | Archer operativo.<br>Archer spento.                                                                                                    |  |
| Ð   | DSL             | Acceso<br>Lampeggiante<br>Spento | Connessione DSL operativa.<br>Sincronizzazione DSL in corso.<br>Connessione DSL non disponibile.                                                |  |
| Ŋ   | Internet        | Acceso<br>Arancione<br>Spento    | Connessione Internet operativa.<br>Errore configurazione linea Internet.<br>Connessione Internet non disponibile.                               |  |
| 2   | Wi-Fi<br>2.4GHz | Acceso<br>Spento                 | Rete WI-FI 2.4GHz operativa.<br>Rete WI-FI 2.4GHz non attiva.                                                                                   |  |
| 9   | Wi-Fi<br>5GHz   | Acceso<br>Spento                 | Rete Wi-Fi 5GHz operativa.<br>Rete Wi-Fi 5GHz non attiva.                                                                                       |  |
| 모   | LAN             | Acceso<br>Lampeggiante<br>Spento | Uno o più dispositivi connessi alle porte LAN.<br>Trasferimento dati in corso.<br>Nessun dispositivo connesso alle porte LAN.                   |  |
| P   | WAN             | Acceso<br>Lampeggiante<br>Spento | Uno o più dispositivi connessi alla porta WAN.<br>Trasferimento dati in corso.<br>Nessun dispositivo connesso alla porta WAN.                   |  |
| Ŷ   | USB             | Acceso<br>Lampeggiante<br>Spento | Uno o più dispositivi connessi alle porte USB.<br>Identificazione o trasferimento dati in corso.<br>Nessun dispositivo connesso alle porte USB. |  |
| 69  | WPS             | Acceso<br>Lampeggiante           | Connessione WPS completata.<br>Connessione WPS in corso.                                                                                        |  |
| Ċ   | PHONE           | Acceso<br>Lampeggiante<br>Spento | Telefono in uso.<br>Chiamata in arrivo.<br>Telefono non in uso.                                                                                 |  |

| TASTO                                                                    | DESCRIZIONE                                        |  |  |
|--------------------------------------------------------------------------|----------------------------------------------------|--|--|
| Tasto Power         Premere per accendere/spegnere.                      |                                                    |  |  |
| Tasto Wi-Fi                                                              | Premere 3 secondi per accendere/spegnere il WI-FI. |  |  |
| Tasto WPS Premere 1 secondo per connettere un nuovo dispositivo via WPS. |                                                    |  |  |

|        | Descri                   | zione LED                | terminato | re di fibra (ONT)                                                                                                    |
|--------|--------------------------|--------------------------|-----------|----------------------------------------------------------------------------------------------------|
| Power  | PON                      | LOS                      | LAN       | Significato                                                                                                    |
| Acceso | Acceso                   | Spento                   | Acceso    | Connessione OK                                                                                                    |
| Acceso | Acceso                   | Spento                   | Spento    | Verifica che il cavo di rete sia ben collegato tra la<br>porta LAN della ONT e la porta WAN del modem<br>fibra. Verifica inoltre che il modem fibra sia<br>acceso.                                                                                                    |
| Spento |                          |                          |           | ONT spenta o non alimentata. Verifica il<br>collegamento alla rete elettrica e l'accensione<br>del dispositivo.                                                                                                    |
| Acceso | Lampeggiante o<br>Spento | Acceso o<br>Lampeggiante |           | Il segnale ottico non viene rilevato<br>correttamente. Riavvia la ONT. Verifica il<br>corretto innesto del connettore ottico (click) sia<br>alla presa al muro che sulla ONT. Controlla che la<br>fibra ottica tra presa a muro e ONT non sia<br>schiacciata o faccia troppe curve. Se il problema<br>si ripresenta contatta l'Assistenza Tecnica. |

# Principali problematiche del modem

#### A. Il LED del mappamondo è spento

Il modem nel quale la luce LED con il simbolo del mappamondo è spenta indica:

- A) assenza di linea
- B) connessione all'ONT non eseguita
- C) modem non configurato.

**Soluzione:** Verificare la connessione sia lato ONT che lato modem controllando che il cavo di rete sia correttamente inserito come indicato in "Schema di collegamento tra il modem e il terminatore di fibra (ONT)" di pagina 5.

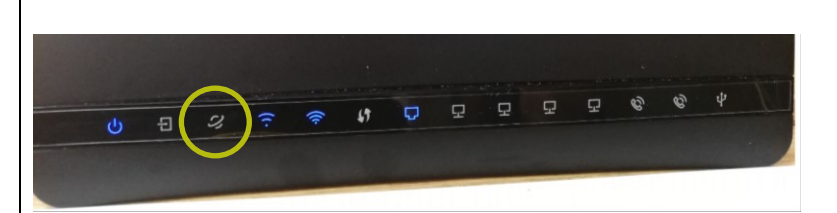

#### **B. Il LED WiFi è spento**

Il modem nel quale la luce LED con il simbolo rela vi-Fi è disattivata. Questo comporta l'impossibilità a navigare tramite Wi-Fi.

**Soluzione:** Premere per 3 secondi il pulsante Wi-Fi che si trova sopra il modem, per riattivare la Wi-Fi.

Se il LED della Wi-Fi non si riaccende, contattare l'Assistenza Clienti al numero 075 782 91 00

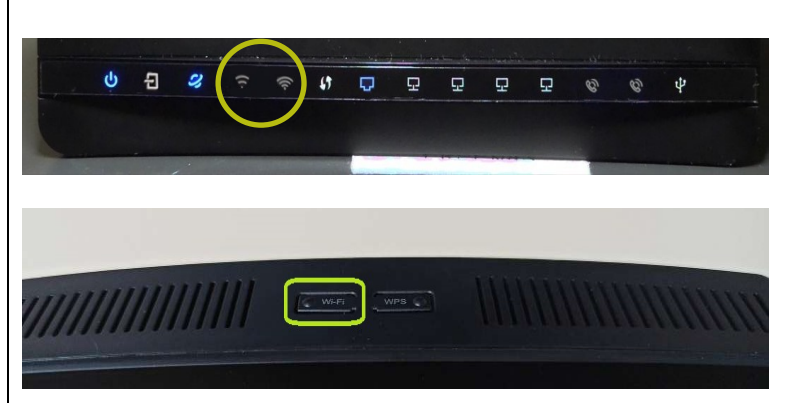

## Principali problematiche del terminatore di fibra (ONT)

#### 1. Il LED della LAN è spento

Nel terminatore di fibra (ONT) nel quale la luce LED della LAN è spenta indica che il modem non è correttamente connesso al terminatore di fibra (ONT).

**Soluzione:** Verificare la connessione sia lato ONT che lato modem controllando che il cavo di rete sia correttamente inserito come indicato in "Schema di collegamento tra il modem e il terminatore di fibra (ONT)" di pagina 5.

NB. Il led della LAN si accende solo quando il terminatore di fibra (ONT) è connesso tramite cavo di rete al modem.

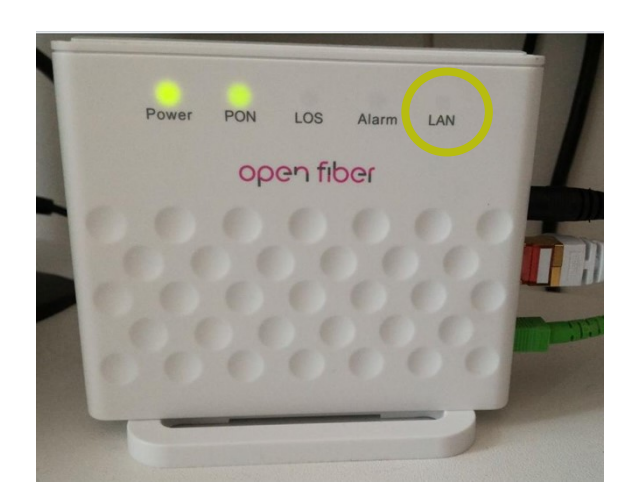

#### 2. Il LED del LOS è rosso

Nel terminatore di fibra (ONT) nel quale la luce LED del LOS è accesa o lampeggiante e la luce LED del PON è spenta indica che il segnale ottico non è rilevato

**Soluzione:** provare a spegnere l' ONT e poi riaccenderlo.

Se così facendo, dopo il riavvio il servizio non torna a funzionare, contattare l'Assistenza Clienti al numero 075 782 91 00

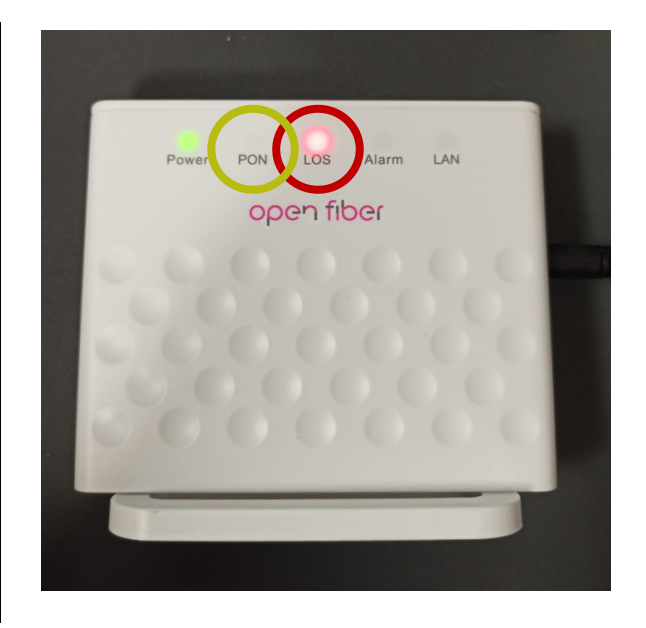